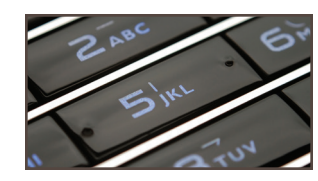

## CGS DME MAC Jurisdiction C

## Interactive Voice Response (IVR) System User Guide

To access the IVR, call 1.866.238.9650

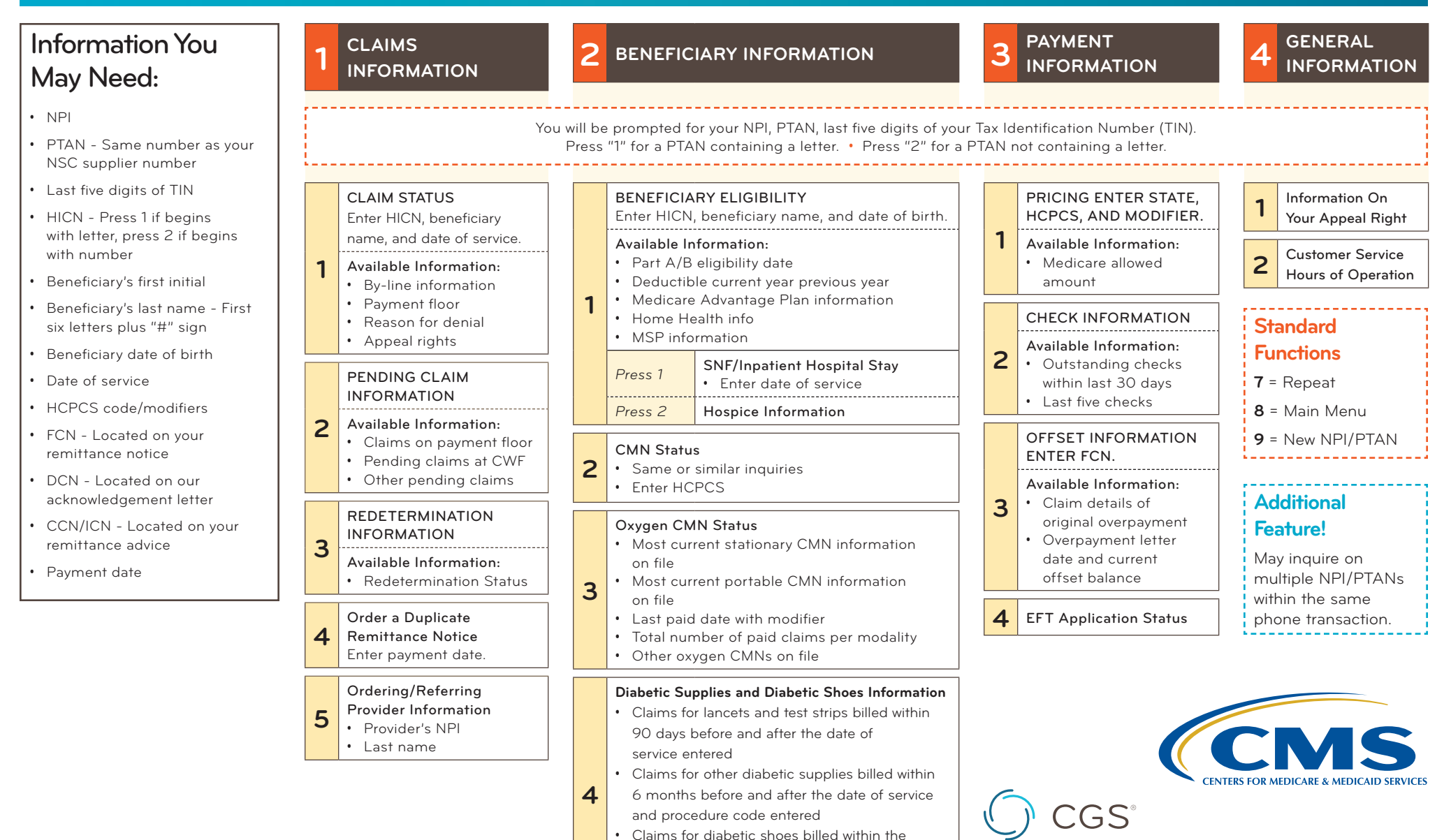

To access a full script of the IVR System, go to http://www.cgsmedicare.com/jc/help/ivr.html

• Claims for diabetic shoe inserts billed within the calendar year and procedure code entered

calendar vear entered

Revised on February 20, 2015. © 2015 Copyright, CGS Administrators, LLC.

A CELERIAN GROUP COMPANY